# • HILTCON security

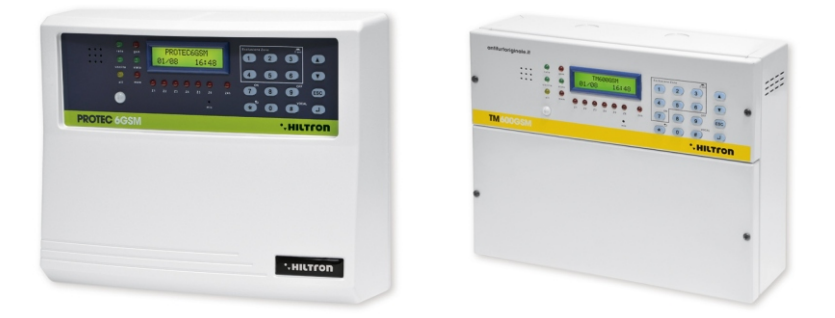

# PROTEC6GSM TM600GSM Central antirrobo 6 zonas + 24h con combinator GSM y detector incorporado

MANUAL PARA EL USUARIO (para software version 2.25)

# 1 Introducción

### 1.1 Características funcionales

- Centralita antirrobo 2 zonas retardadas + 4 zonas immediatas + línea protección 24h.
- Combinador telefónico GSM con mensajes de voz pregrabados y SMS.
- Sensor infrarojo con lente de 3 haces y carga máxima 5mt en zona retardada 1.
- Mensaje de Voz Común personalisable
- Instalaciones parcializables (de console, a distancia o llave)
- Retroiluminación de panelo activada de teclado y del sensor en el panelo.
- Alimentador cargabatería con protección sobrecargas e inversión polaridad batería.
- Conexión console Serie XM pour la programación y el mando de la central.
- Conexión para accesorios de conexión/deconexión con señalización (típo PX;SK o KBC).
- Menù de guía de voz de mando tanto local como en conexión telefónico, con indicación estado central, zonas abiertas, zonas excluídas y memoria alarma.

. HILTCO

- Exclusión zonas y 24H tanto de panelo como en conexión a distancia.
- Salida para activación aparatos exteriores en conexión o en mando local/a distancia.
- Parcialización instalación programable.
- Led control presencia red eléctrica , fusible servicios interrumpidos.
- Led señalización temporización: salida; entrada; alarma y memoria alarma.
- 1led para cada zona de señalización estado.
- SMS envíados con señalización estado instalación, identificativo zona/as alarmada/as, estado alimentación.
- Aviso telefónico pregrabado de alarma con indicación estado instalación, estado zona/as, estado alimentación y memoria alarma.
- Programación de teclado local o a distancia en BUS RS485 con indicaciones en la pantalla.
- Rúbrica telefónica de 16 numeros.
- Contestador de voz con mensajes de guía pregrabados.
- Módulo telefónico GSM Quad Band.
- Indicación de pantalla de compañía telefónica y de la intensidad de señal.
- Escucho ambiental a distancia.
- Señalización opcional de absencia red prolongada.
- Interrogación crédito telefónico residual a travès de reenvío SMS.
- Reenvío opcional SMS recebidos.
- Tamper de protección antiapertura central.
- Tamper antidesgarro (sólo PROTEC6GSM).
- Vano batería B12V7.5Ah.
- Grado de securidad: 1.
- Clase ambiental: 2.
- Envase de ABS (PROTEC6GSM) o metálico (TM600GSM).

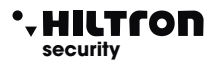

# 1.2 Características Técnicas

|                                                           | PROTEC6GSM          | TM600GSM       |
|-----------------------------------------------------------|---------------------|----------------|
| Zonas de protección immediatas 4                          |                     | ŀ              |
| Zonas de protección retardadas                            | 2                   | 2              |
| Zonas de protección antisabotaje "24h"                    | 1 + Ta              | mper           |
| Tensión nominal de alimentación                           | 230V~ ±5            | 5% 50Hz        |
| Salida servicios                                          | 12Vcc ±10%          | 6 (Max 1Ah)    |
| Vano para batería en tampón                               | (batería aconsej    | ada B12V7.5Ah) |
| Duración alarma programable                               | de 180 a            | 600 sec.       |
| Tiempo de salida programable                              | De 0 ÷              | 60 sec         |
| Tiempo de entrada programable                             | De 0 ÷              | 60 sec         |
| Àngulo de cobertura del detector en panelo H: 85°; V: 60° |                     | V: 60°         |
| Cobertura max del detector en panelo                      | 5mt                 |                |
| Numeros en rúbrica telefónica                             | 16                  |                |
| Corriente máxima pagada en salida servicios               | 1A a 12Vcc          |                |
| Absorción máxima (sólo de la centrale)                    | 65mA@230Vac         |                |
| Absorción máxima                                          | 150mA@230Vac        |                |
| Potencia total pagada del alimentador                     | 35W (2,6Ah a 13,5V) |                |
| Envase exterior                                           | ABS                 | Metálico       |
| Grado protección del envase                               | IP40                | IP30           |
| Grado de securidad 1                                      |                     |                |
| Classe ambientale                                         | 2                   | 2              |
| Temperatura de funcionamiento                             | +5°C ÷              | +40°C          |
| Dimensiones (L)                                           | 280mm               | 285mm          |
| Dimensiones (A)                                           | 230mm               | 228mm          |
| Dimensiones (P)                                           | 96mm                | 95mm           |
| Conforme a la norma                                       |                     | 50131-1        |

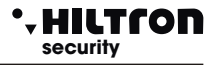

# 2 Instalación

### 2.1 Advertencias generales

- No instalar la central en lugares expuestos a temperaturas extremas o a las intemperie.
- Para un fijación sólida y seguro es oportuno asegurarse que la superficie de montaje sea plana.
- Posicionar la central a un altura que permita un fácil acceso al panelo frontal.
- Las conexiones se realizan respetando la normativa CEI 79-3-2012 "Normas particulares para las instalaciones antirrupción, antintrusión, antirrobo y antiagresión".

### 2.2 Alimentación

L'alimentación de toda la instalción es dada del alimentador-cargabatería presente al interior de la central que costantemente mantiene en carga la batería (B12V7,5Ah).

¡CUIDADO!

La tensión de red 230V~ tiene que ser conectada al alimentador/cargabatería a través dos conductores de 1,5mm² de doble aislamiento procedientes de un disyuntor (por ej. un interruptor magnetotérmico) usado exclusivamente para la central antirrobo. Al interior de la central posicionar los dos conductores en maniera suficiente ordenada, blocandolos à través de un prensaestopas en dotación y eventualmente à través de haces.

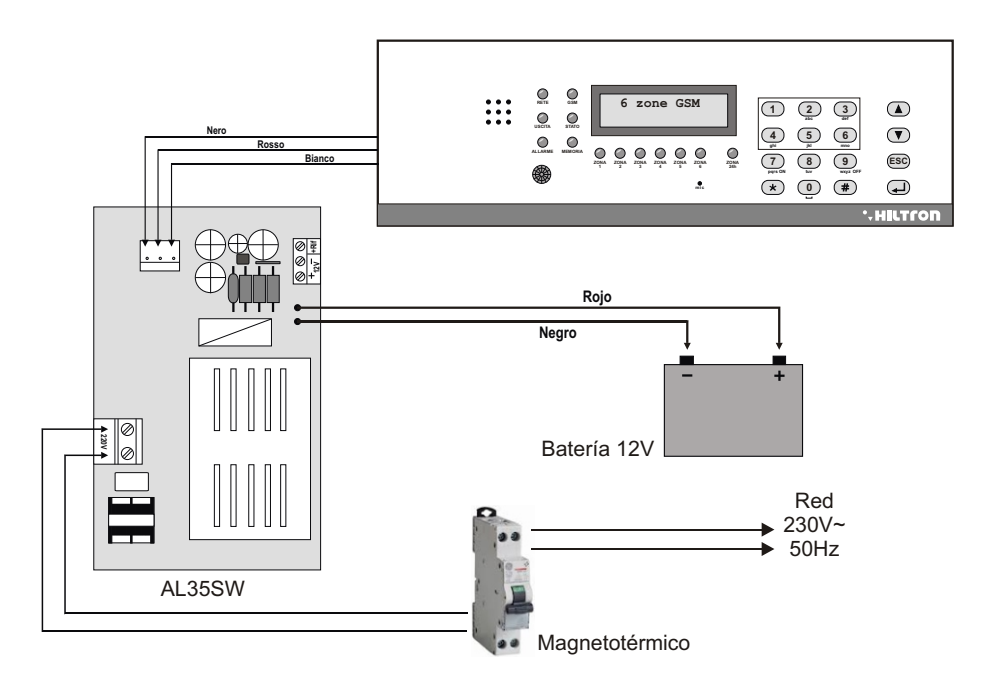

### • HILTCON security

A conexiones terminadas, introducir los dos conductores munidos de conector tipo faston procedientes del alimentador a la batería, respetando las polaridades de conexión Rojo = [+] positivo batería / Negro = [-] negativo batería.

### ¡CUIDADO!

Para el correcto funcionamiento de la instalación, la batería tiene que ser conectada siempre. Se aconseja controlar su eficiencia, midiendo la tensión en los dos contactos después desconectada la alimetación de red a través el adecuado disjuntor (interruptor magnetotérmico). Si la tensión logra subir sensillamente también en presencia de la sola carga de la central es necesario sustituir.

Después conectada la batería de la central de la sirena se enciende la instalacióna través el disjuntor conectado al alimentador. El LED RED presente en el panelo de la central acaba de parpadear dejandose con luz fija para señalar la eféctiva presencia de la tensión de red.

Por razones de seguirdad y para el respeto de la normativas en vigor se aconseja realizar y la conexión de la instalación de tierra a todos los dispositivos que lo necesitan.

### 2.3 Conexiones

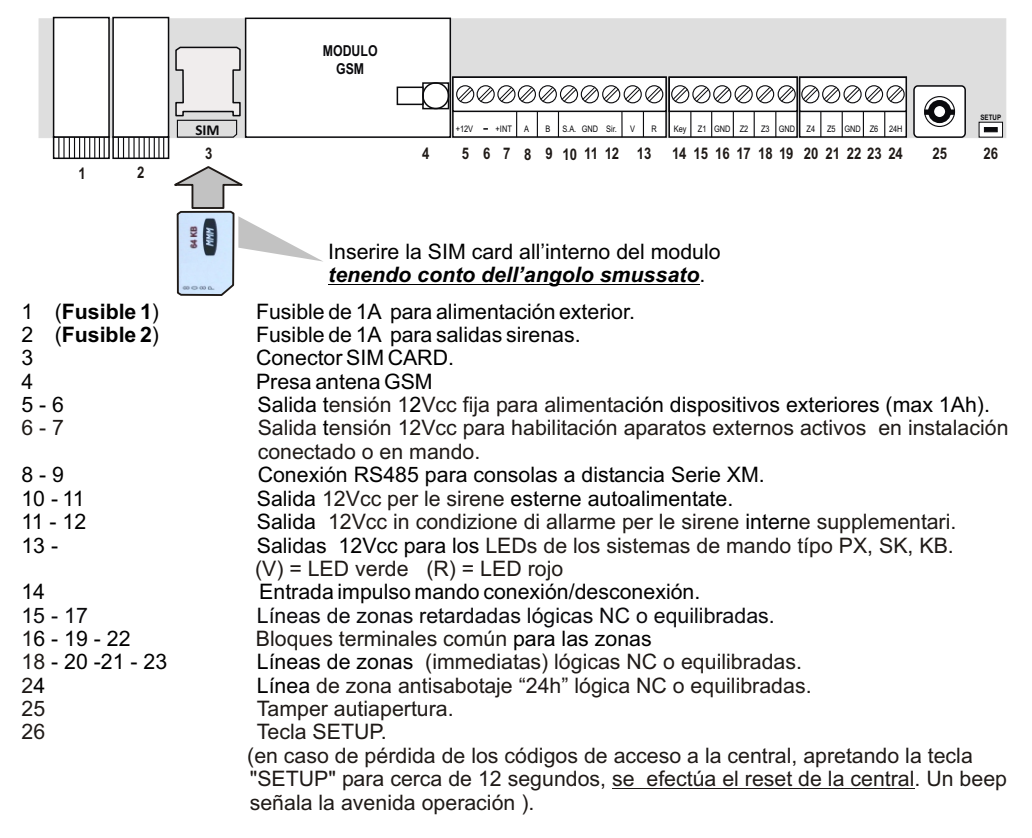

Por una correcta instalación, se aconseja seguir las indicaciones en las páginas siguientes .

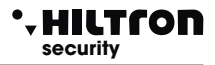

### 2.3.1 Conexión detectores volumétricos y contactos

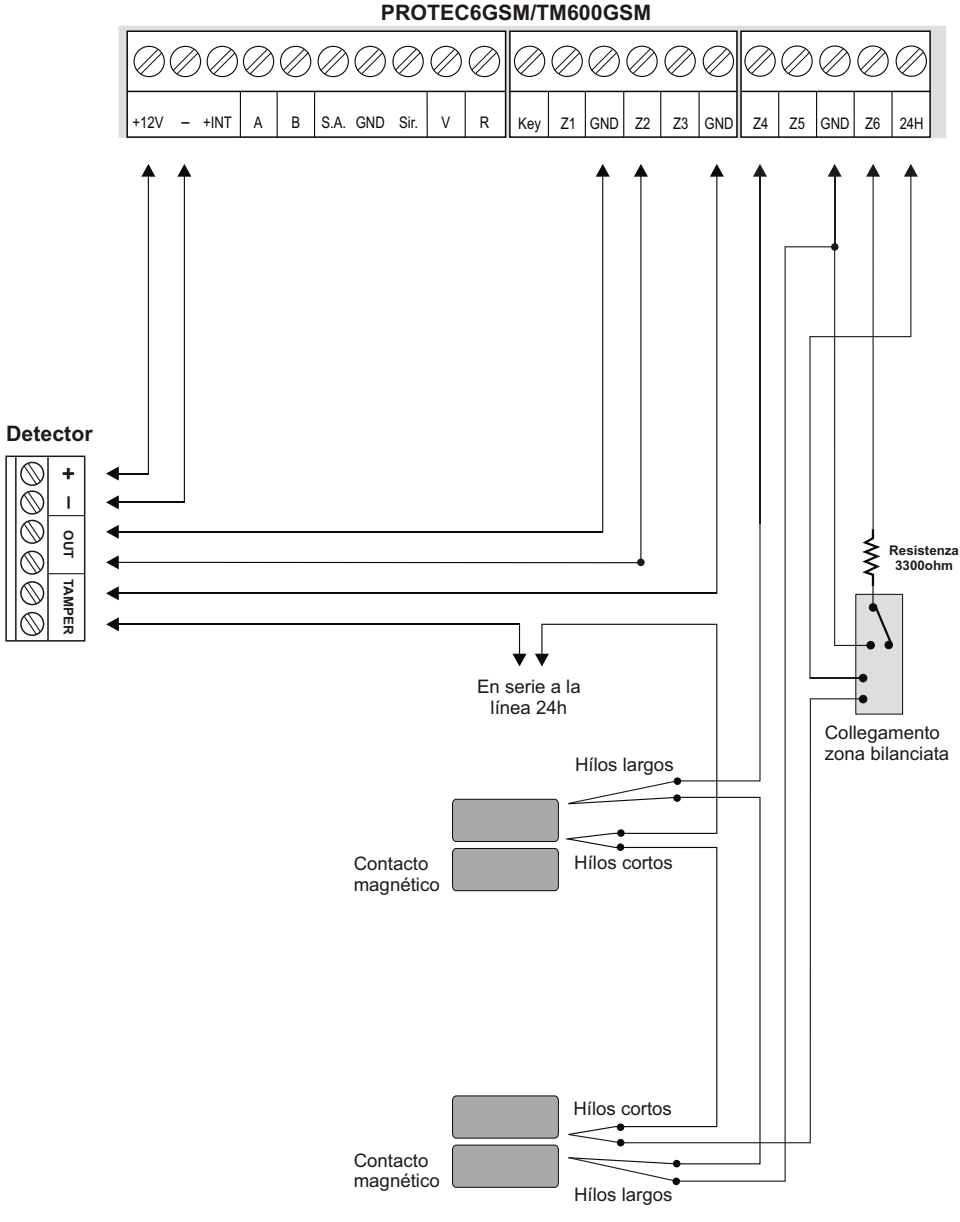

PROTEC6GSM/TM600GSM

### 2.3.2 Conexión sirenas

HILTCON

security

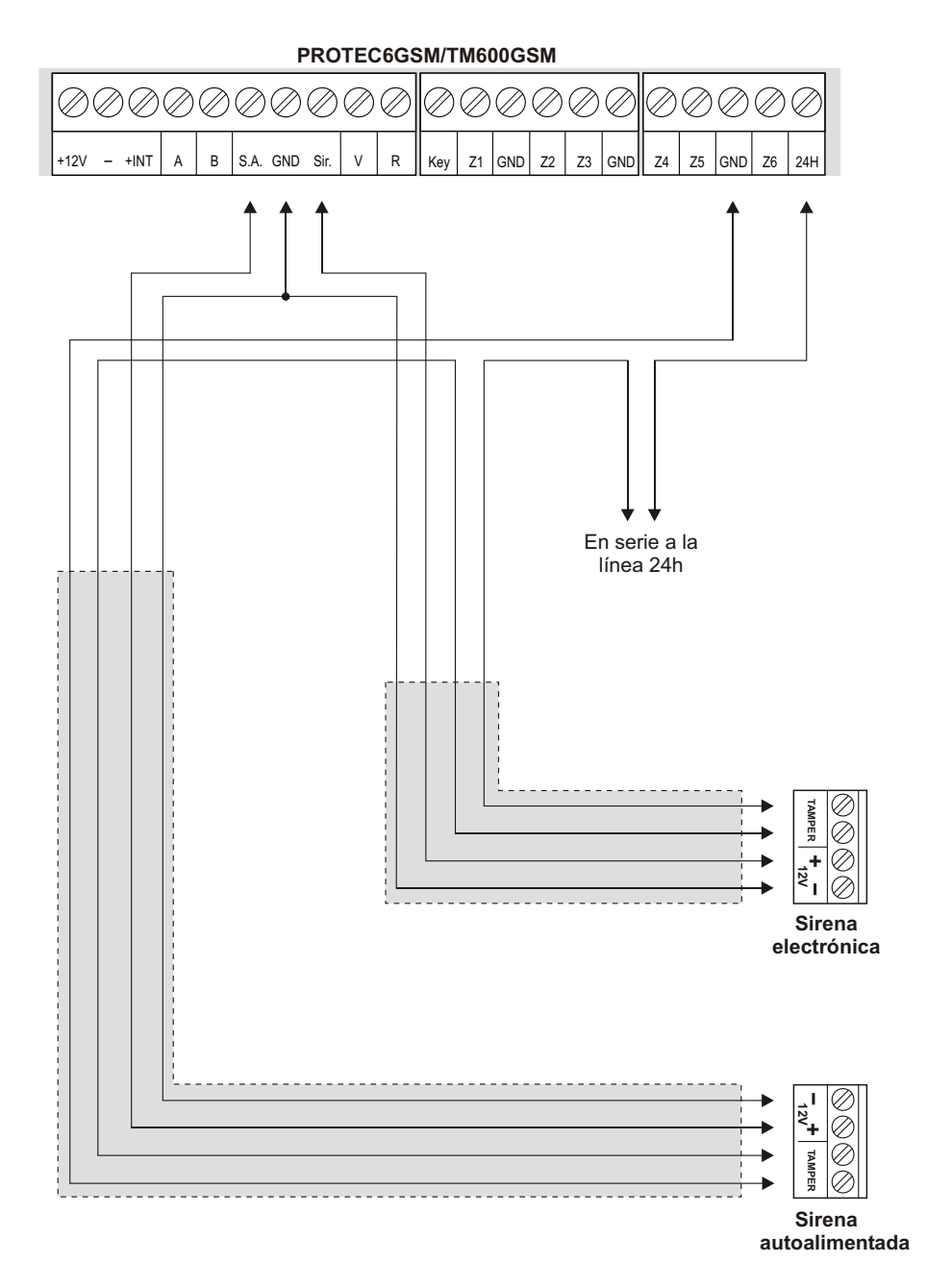

### 2.3.3 Collegamenti con la chiave elettronica

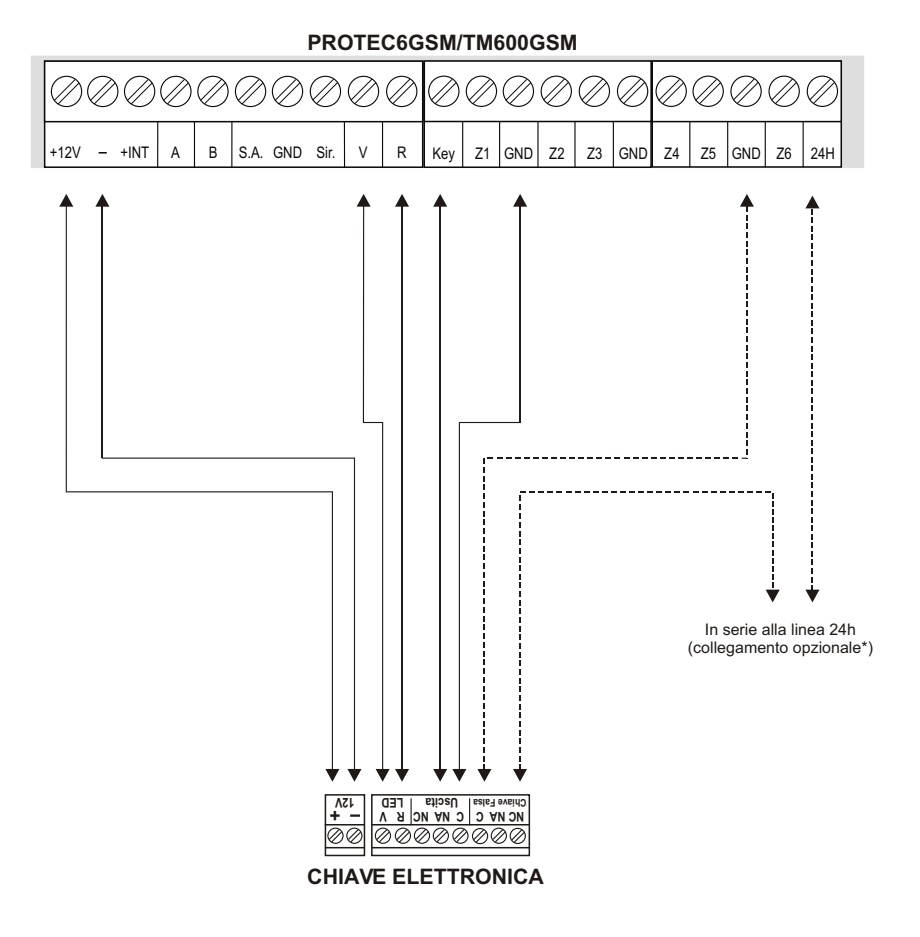

\* Tale collegamento prevede l'attivazione dell'allarme antisabotaggio 24h quando viene inserita una chiave falsa.

# NOTA : In caso di installazione di PX100 / SK100 posizionare il ponticello JP1 in modo da settare l'OUT in modalita' monostabile.

### 2.3.4 Conexiones con el teclado Serie XM / Tamper antidesgarro (PROTEC6GSM)

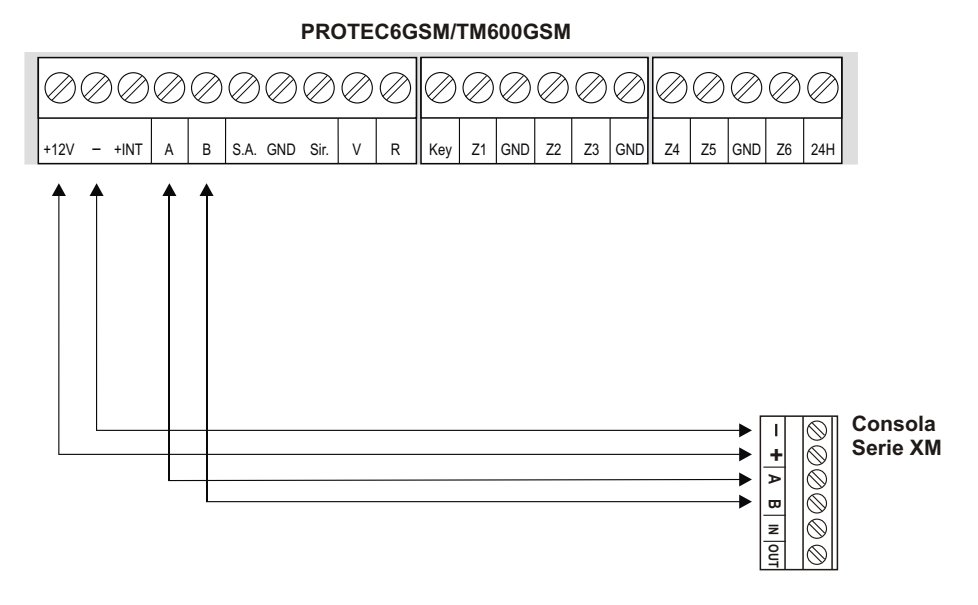

### CUIDADO:

HILTCON

security

La consola tiene que ser configurada con Dirección 1:

Es posible conectar una única consola exterior.

### INSTALACIÓN TAMPER ANTIDESGARRO (Sólo PROTEC6GSM)

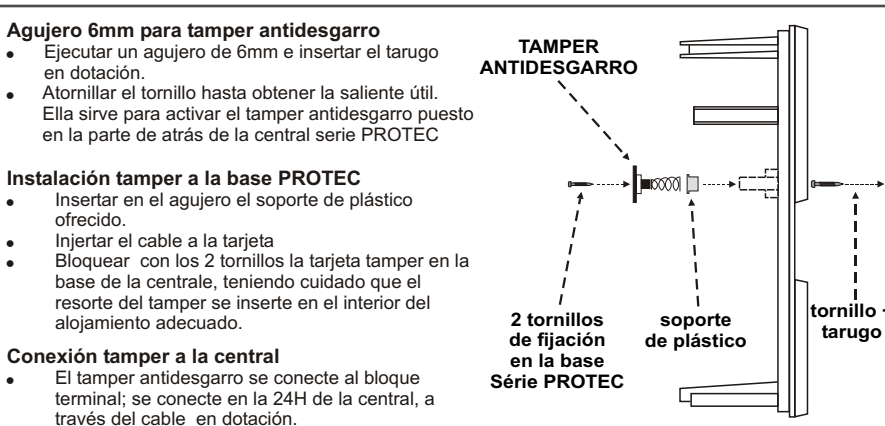

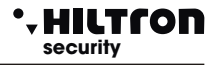

### 3 Programación

Una vez efectuada la instalación y dada la tensión a la central (PROTEC6GSM o TM600GSM) Se visualiza :

| Indíca la intensidad de la | 25¥ ABCD |                             |
|----------------------------|----------|-----------------------------|
| señal (1 min / 31max)      | Rete OK  | (ABCD =Compañía telefónica) |

Es posible interaccionar con la central a través de 4 menù:

- **Menù programación**: se accede tecleando el código MÁSTER ( **5 6 7 8** de default) para la programación y los parámetros de funcionamiento <u>de la central</u>.
- Menù mandos: se accede tecleando el código MANDOS(1234) de default) para el mando de la funcionalidades de la central.
- Menù consulta: se accede a una instalación desconectada del teclado locale sin la necesidad de teclear algún código para visualizar la memoria alarmay para excluir/incluir una zona para la siguiente la conexión de la centrale.
   Menù de voz: se habilita la tecla
- **Menù de voz:** se habilita la tecla (#) sólo del teclado local. A través una voz guía se accedea la funcionalidades de mando, tecleando a la solicitud el código MANDOS.

### 3.1 Acceso a la programación

### 5678#

A central desconectada teclear el código MÁSTER (de default es **5-6-7-8**)seguida de la tecla **#**/**.** Se visualiza:

> 25¥ ABCD 1-Rubrica

OBSERVA: Si se prueba a insertar un código erróneo(despuès de 15 teclas pulsados, el teclado va en bloque por cerca de 30sec. durante los cuales no acepta ulteriores tentativos. Si en cambio no se utiliza el teclado por un tiempo superior a 1min, la central termina automaticamente la modalidad de programación.

Utilizando las teclas 💌 / 🔺 se puede seleccionar las entrdas presentes en este menu :

| 1 - Rúbrica           | 16 Numeros telefónicos.                                           |
|-----------------------|-------------------------------------------------------------------|
| 2 - Parámetros        | Configuración de la central.                                      |
| 3 - Códigos           | Módifica del Código MÁSTER y del Código MANDOS.                   |
| 4 - Mensaje Común     | Posibilidad de gabrar un mensaje común                            |
| 5 - Elimina Setup     | Restablecer valores de default poniendo a cero la rúbrica y las   |
| 6 - Info              | Visualización del Modelo: del Firmware v del IMEI del módulo GSM. |
| 7 - Reset Instalación | Reinicia la central y el módulo GSM.                              |
| 8 - Test              | Efectúa una llamada de prueba.                                    |
| 3.1.1 Rúbrica         | 5678#1                                                            |

### Inserción Numeros Telefónicos

Una vez dentro al menu programación, apretar 1 se visualiza:

apretar #/ se visualiza: Numero 01 Non Programmato

Usar las teclas 🔍 / 🌰 para seleccionar una de las 16 posiciones de memoria de la rúbrica y apretar 🗰 🚺

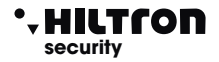

A este punto hay que insertar el número de teléfono (max de 32 cifras):

OBSERVA: Para corregir un error de escribir usar la tecla para eleminar el último número tecleado En la rúbrica o seleccionar la cifra errónea siempre utilizando las teclas v teclear el nuevo número correcto.

Para confirmar apretar la tecla

**#**/**-** .Se visualiza :

| Invio S | SMS | all.?  |
|---------|-----|--------|
| 7=SI    |     | 9 = NO |

Apretar las teclas (7) o (9) respectivamente para indicar a la central e envíar o no los SMS de alarma al número configurado. A la solicitud siguiente:

| Avviso | No | Rete?   |  |
|--------|----|---------|--|
| 7=SI   |    | 9 = N O |  |

Teclear la tecla **(7)** o **(9)** si se desea o no envíar un mensaje de voz en caso de falta prolongada de la red eléctrica al número configurado . A la siguinete solicitud

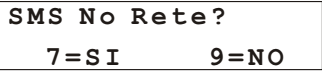

Elegir To 9 si se desea o no envíar un SMS en caso de falta prolongada de la red eléctrica al número configurado.

OBSERVA: En caso de falta de red eléctrica, las funcionalidades de envío SMS y LLAMADA DE VOZ, se guedan activas por cerca de 30 minutos, también con central desconectada.

### Eliminación Números

Para eliminar un número telefónico entrar en el menù "Rúbrica" y apretar las teclas ()/() hasta resaltar:

RUBRICA Cancella Numeri

Apretar (#)/(-) y elegir con (-) (-) el número de teléfono que se quiere eliminar se visualiza :

Numero 03 122668899

Seleccionar con la tecla #/ se visualiza :

Vuoi cancellare? 7=SI 9=NO

Apretando la tecla se visualiza por algunos istantes :

| CANCELLATO | seguido de | Numero 3        |
|------------|------------|-----------------|
|            |            | Non Programmato |

Para salir del submenu "Elimina Números", hay que volver apretando más veces la tecla (ISC)/(

### PROTEC6GSM/TM600GSM - Manual para el usuario

### 312 **Parámetros**

12

Acceder al menù programación y teclear la tecla(2) o utilizar las teclas  $(\nabla)/(\triangle)$ :

25¥ ABCD 2-Parametri

Y apretar la tecla  $(\#)/(\checkmark)$ 

Utilizare las teclas (V) (A) para seleccionar y apretar (A) o(#) para modificar una de las diferentes opciones que son:

| Funcionamiento OUT +Int | Tiempo de entrada          |
|-------------------------|----------------------------|
| Parcialización          | Tiempo de salida           |
| Envío SMS               | Durción alarma             |
| Max 5 ciclos alarma     | Zonas Lógicas/Equilibradas |
| IR en Zona Retardada 1  | Conexión de llave          |

### Funcionamiento OUT +INT

Esta opción indica a la central de gestionar la salida +INT en dos maneras: Activar/Desactivar la salida en mando ON-OFF o en Conexión/Desconexión de la central (On en conectado)

> Funz. OUT +INT Comando ON/OFF

(#)/(-)se cambia la configuración de la salida en: Apretando la tecla

> Funz. OUT +INT ON su inserito

Para salir apretar ( ) o (ESC) .

### Parcialización

Esta opción permite configurar las zonas de incluir /excluir de la vigilancia cuando se conecta la central de manera parcial :

Utilizando las teclas (V/A), desplazando la menu PARÁMETROS hasta la voz "PARCIALIZACIÓN"

Apretar la tecla

Seleccionar la pantalla "Imp. Parcial A" o "Imp. Parcial B"

Imp. parziale A > P P P -

Cada caracter "P" representa en el orden el número de la zona vigilada cuando la central es conectada en modo parcial segundo el esquema pre elegido.

Recorriendo con las teclas () () sera posible ejecutar la misma operación en el segundo esquema de parcialización de la instalación B.

Al final, apretando la tecla (ESC) para volver al menù principal.

Parzializzazione

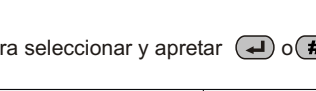

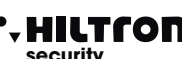

(5)(6)(7)(8)(#)(2)

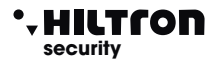

### Envío SMS

Si habilitado, el combinador envía todos los SMS recebidos al número insertado en la posición número 1 de la rúbrica telefónica:

Inoltro SMS Abilitato

Para cambiar estado , apretar la tecla  $(\#)/(\checkmark)$ :

Inoltro SMS Disabilitato

Cuando deshabilitado, el combinador ignora todos los SMS recebidos.

### Max 5 cyclos de alarma

Esta opción "Deshabilitada", la central continuará a señalar las alarmas activando sirenas y combinador telefónico cada vez se presenta un alarma en las entradas de zonas en las línea 24h que en el tamper.

Max 5 cicli all. Disabilitato

Para cambiar estado, apretar la tecla  $\#/\checkmark$ :

Max 5 cicli all. Abilitato

Habilitando esta función, la central ejecuta todas las señalizaciones por un máximo de 5 veces, luego ignora cada nueva alarma, hasta que la central no ejecuta un mando de conexión/ desconexión.

### IR su Zona Retardada

Esta opción habilita o no el detectora infrarrojos puesto en el panelo y alarma la zona 1 (retardada):

Para cambiar estado, apretar la tecla **#**/(**-**):

IR su Zona Rit 1 Abilitato

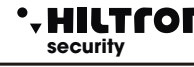

### Tiempo de entrada

*El tiempo de entrada* es el tiempo a dsiposición del usuario y para acceder en los lugares protegidos y desconectar la instalación antes que se activa la alarma. Durante este tiempo, una eventual activación de los sensores puestos en las zonas de protección retardadas (zona 1 y 2) no provocará alarmas. De default el tiempo configurado es de 15sec:

Para configurar el tiempo deseado (de 0 a 60sec), apretar la tecla *#/4* y se visualiza:

Inserisci valore >---<

Teclear el valor deseado (siempre 3 cifras) y apretar #/4 se visualiza:

| Tempo | di | entrata |
|-------|----|---------|
| 055   |    |         |

La pantalla visualiza el nuevo valor. Si el valor tecleado es mayor que lo permitido, la central emite un "beep" largo, y la pantalla visualiza :

VALORE ERRATO Min=000 Max=060

### Tiempo de salida

El *tiempo de salida* es el tiempo a disposición del usuario para dejar los lugares gli protegidos después la conexión de la instalación.

Durante este tiempo, una eventual activación de los sensores puestos en las zonas de protección retardadas no provocará alarmas. De default, el tiempo configurado es de 30sec:

Tempo di uscita 030

Para configurar el tiempo deseado (de 0 a 60sec), apretar la tecla (#)/(4) y la pantalla visualiza:

Teclear el valor deseado (siempre 3 cifras) y apretar

(#)/ la pantalla visualiza:

Tempo di uscita 055

Si el valor insertado no está permitido, aparece la indicación:

VALORE ERRATO Min=000 Max=060

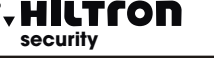

### Duración alarma

Esta opción permite regular la duración de las señalizaciones acústicas de las alarmas que se verifican en central.

Durata allarme 180

Para configurar el tiempo deseado (de 180 a 600sec), apretar la tecla La pantalla visualiza:

Inserisci valore >---<

(#)/~

Teclear el valor deseado (por ejemplo 500) y apretar la pantalla visualiza:

Durata allarme 500

Si el valor tecleado no está permitido, la central emite un "beep" largo. La pantalla visualiza:

> VALORE ERRATO Min=180 Max=600

### Zonas Lógicas/Equilibradas

Esta opción permite cambiar el funcionamiento de las entradas zonas :

Una zona equilibrada requiere de una resistencia de 3.3Kohm de final de línea hasta que la central pueda reconocer la zona alarmada tanto en caso de resistencia minor (línea cortocircuitada)que en caso de resistencia mayor (línea abierta). Una zona lógica, en cambio, no necesita resistencias y sera considerada no en alarma cuando está la línea cerrada en corto circuito.

Para efectuar la programación deseada apretar la tecla **(#)**/**(J**) La pantalla visualiza:

Seleziona L/B >LLLLLLL<

Para cambiar la configuración de las zonas, teclear el número correspondiente a la zona deseada. (Con la tecla **7**) se modifica la línea 24H).

Para salir de esta fase apretar \star o 🔝 .

### Conexión de llave

Permite configurar cual tipo de conexión sera ejecutado con un impulso en el bloque terminal "KEY".

Ins. da chiave Impianto totale

Teclear (#) o para modificar este parámetro.

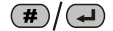

### 3.1.3 Códigos

El código MÁSTER permite acceder al menù di programación.

El código MANDOS permite el acceso a las funcionalidades de mando de la instalación.

Teclear el código MÁSTER, usar las teclas  $\bigcirc / \triangle$  hasta visualizar en la pantalla :

25¥ ABCD 3-Codici

Y confirmar con las teclas **(#)**/**(.)**, o teclear diréctamente (CÓDIGO MÁSTER **(#)**(3)). La pantalla visualiza:

> SELEZ. CODICE CODICE MASTER

Para modificar este código, apretar 🜙 o 🗰

CODICE MASTER

Y teclear el nuevo código (4 cifras).

Usar las teclas v/ para seleccionar el nuevo código

SELEZ. CODICE CODICE COMANDI

Y apretar 🕢 o 🗰 para modificar este código también

Teclear el nuevo código (4 cifras). Al final teclear 🛛 🖝 o 🔝 para volver al menù de programación.

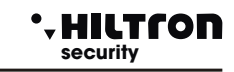

5678#3

### • HILTCON security

### Programación

(5)(6)(7)(8)(#)(4)

### 3.1.4 Mensaje De Voz personalizable

El mensaje común comune es un mensaje de voz pre grabado, repetido durante las comunicaciones telefónicas, que puede ser usado para identificar la instalación de que proceden las llamadas de alarma.

4-Msg. Comune

Msg. Comune

\*Plav

25¥ ABCD

En el menù programación utilizar las teclas  $\bigcirc / \bigcirc$  hasta visualizar :

O apretar diréctamente la tecla 4 y apretar )/# la pantalla visualiza:

Teniendo apretada la tecla **#** sera posible grabar un mensaje. Dejando la tecla, se interrumpe la grabación.

# OBSERVA: la grabación si interrumpira automáticamente una vez alcanzada la duración máxima del mensaje (10 segundos).

Para reproducir el mensaje grabado, apretar la tecla

Durante la reproducción o la grabación, aparece una animación en la segunda línea de la pantalla, como sigue:

| Msg. Comune |
|-------------|
| >>>>        |
| Msg. Comune |
| >>>>>>>     |

Para volver al menù anterior, apreatr la tecla (ESC)

### 3.1.5 Elimina SETUP

En el menu programación, apretar la tecla

▼/▲ hasta visualizar:

#Rec

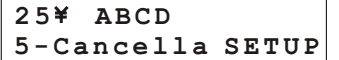

Y apretar la tecla (#)/(, o teclear CÓDIGO MÁSTER (\*)5 per visualizzare:

| Conf Ripr: | istino? |
|------------|---------|
| 7=SI       | 9 = NO  |

confirmando con la tecla 7 se visualiza por algunos istantes :

Con esta operación se eliminan todos los números telefónicos en la rúbrica y se restablecen las configuraciones de fábrica de la central.

Apretando la tecla (9) se sale del menù sin ejecutar el reinicio.

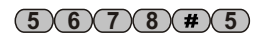

# PROTEC6GSM/TM600GSM - Manual para el usuario

### 3.1.6 Info

En el "Menù de Programación", utilizar las teclas

25¥ ABCD 6-Info

Yapretar  $(\#)/(\downarrow)$ , o diréctamente (CÓDIGO MÁSTER(#))

| Serie P | ROTEC |
|---------|-------|
| 6 zone  | GSM   |

Utilizar las teclas visualizar la release del firmware y el IMEI del módulo GSM.

### 3.1.7 Reinicio

Cierra las comunicaciones telefónicas, forzando el reinicio del módulo GSM y de la central. En el "Menù de Programación", utilizar las teclas () hasta visualizar:

25¥ ABCD

25¥ ABCD 8-Test

Y teclear la tecla **#**/**.**, o teclear (CÓDIGO MÁSTER **#**)**7**).

### 3.1.8 Test

Esta función permite ejecutar una prueba de la comunicación GSM.

Durante el test es posible escuchar y enviar tonos DTMF, per no es posible comunicar con el usuario conectado. Puede ser utilizada por ejemplo para conocer el saldo de la SIM TARJETA.

Inserire Numero

25¥ Chiama....

1234567890

En el menu programación, utilizar las teclas V/

Yapretar (-)(8)

o teclear (CÓDIGO MÁSTER **#8**) La pantalla visualiza:

Insertar un número telefónico, después de apretar la tecla (4):

Contestando a la llamada:

25¥ Connesso... 1234567890

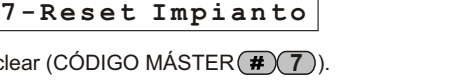

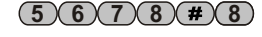

5 6 7 8 # 7

5678#6

A hasta visualizar:

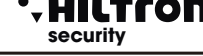

### , HILTCOR security

### 4 Mandos

Para operar en la central y ejecutar las operaciones de conexión/desconexión hay que acceder al "Menù Mandos".

Teclear el código Mandos (de default 1-2-3-4) seguido par la tecla **(#**) (**-**) y sucesivamente teclear diréctamente el número correspondiente a la entrada deseada o utilizar las teclas 💌/📥 hasta a seleccionarla y confirmarla  $con(\#)/(\downarrow)$ .

# 4.1 Menù MANDOS

Las opciones disponibles en este menu son :

- 1 Conexión/Desconexión
- 2 Cambio Código MANDOS
- 3 Menù Zonas
- 4 Stop cyclo de alarma
- 5 Activación OUT
- 6 Instalación Parcial

### 4.1.1 Inserimento/Disinserimento

Seleccionar:

25¥ ABCD 1-Inser./Disins

Yapretar (#)/

DISINSERITO Imp: 7-INS 8-PR 9-DIS

Con la tecla (7) se inserta la instalción y con el (9) se desconecta. En la pantalla está indicado de vez en cuando el estado de la central:

| Imp: 1    | INSERI  | ТО        |
|-----------|---------|-----------|
| 7 - I N S | 8 – P R | 9 - D I S |

La tecla (8) en cambio, conecte l'instalación parcialmente, segundo el esquema de parcialización pre elegido (ver menù Instalación Parcial).

Las zonas no habilitadas se señalan como zonas excluidas.

Teclear (\*) o (ESC) para salir de esta opción.

OBSERVA: Si en esta fase no se utiliza el teclado para más de 1min, la central sale del Menù MANDOS.

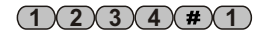

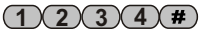

**Mandos** 

### PROTEC6GSM/TM600GSM - Manual para el usuario

### 4.1.2 Cambio Código MANDOS

Apretar  $(\#)/(\checkmark)$  se visualiza:

Para entrar en la opción deseada, del menù mandos utilizar las teclas (V/  $con(\#)/(\downarrow)$  o teclear diréctamente (CÓDIGO MANDOS (#)(2))

SELEZ. CODICE CODICE COMANDI

CODICE COMANDI

ado volviendo otra vez a la visualización:

OSERVA: En este menù no es posible modificar el código MÁSTER.

#### 4.1.3 Menù Zonas

En el menu mandos, seleccionar con las teclas  $\bigtriangledown$  la opción:

Y teclear *#/* para tener acceso al Menù ZONAS.La pantalla visualiza las zonas excluidas que no gestionan alarma en la central

> Escludi ZONE >---<

Teclear el número de la zona que gueremos excluirpor ejemplo 1,2,4 y 7:

Los numeros presentes sur la segunda línea, son los de las zonas excluidas (la zona 7 representa Zona 24h).

Mantener apreatada la tecla (0) por cerca de 2seq. Hasta que sse puedan re incluir todas las zonas.

Los LED de las zonas excluidas enla central parpadean.

25¥ ABCD 3-Menù ZONE

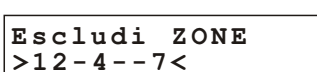

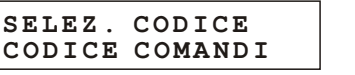

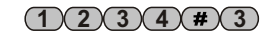

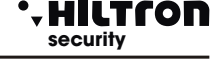

v confirmar

(1)(2)(3)(4)(#)

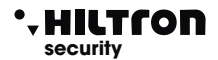

Al final es posible utilizar

para visualizar todas las zonas que resultan alarmadas:

ZONE Aperte >---45---<

Y además con la tecla ( visualizar las zonas en memoria alarma:

Memoria Allarme >1----

La memoria alarme incluye las zonas que han generado un alarma, cualas zonas que durante la última conexión han sido alarmadas.

#### 4.1.4 Stop Cyclo (Stop ALARMA)

Seleccionar con las teclas  $\bigtriangledown$  /  $\checkmark$  l'opción:

25¥ ABCD 4-Stop CICLO

**(#)**/(**J**) para parar la alarma de las sirenas, el ciclo de llamadas y el envío de Y teclear la tecla SMS.

La central continúa a ser conectada y lista para un siguiente alarma.

Las zonas excluidas (inclusa la 24h) que se abren a centrale conectada, también si no generan la alarma en la central, son pero adicionadas en la lista de la memoria alarma; esto permite comunque el controlo del regular el funcionamiento de estas zonas.

Las zonas en cambio no insertadas por efecto de la paricialización no son memorizadas. (1)(2)(3)(4)(#)(5)

#### 4.1.5 Activación salida +INT

En el menù mandos seleccionar con las teclas  $\bigtriangledown$  la opción:

25¥ ABCD 5-Attivaz. OUT

Yapretar  $(\#)/(\checkmark)$ .

Si la salida +INT ha sido programada con funcionamiento de mando (ver pag12), aparece en la pantalla:

| OUT:  | Disat | tiva   |
|-------|-------|--------|
| 7 = S | I     | 9 = NO |

es posible activar la salida +INT de la central o desactivarla con el (9). Con la tecla

Si en cambio la salida ha sido programada para funcionar en Conexión/Desconexión de la central, e mando no está permitido y aparece en la pantalla por algunos segundos la escrita:

### NON PERMESSO

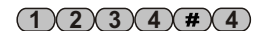

### PROTEC6GSM/TM600GSM - Manual para el usuario

### 4.1.6 Eleccion esquéma parcializacion

En el menu mandos , seleccionar con las teclas  $\bigcirc / \bigtriangleup$  la opción:

Yapretar 🕢 o (#).

25 ABCD 6- Imp. Parziale

Con esta opción, es posible elegir entre los dos esquemas de parcialización cual usar en los siguientes mandos de conexión parcial .

Imp. Parziale A 7=A 9=B

Seleccionar los esquémas deseados con las teclas (7) o (9) y apretar (\*) o (80), para volver al menù mandos.

Para las configuraciones de los esquémas de parcialización ver :

"Programación/Parámetros/Parcialización".

### 4.2 - Consulta

Es posible excluir /incluir una zona o conocer el estado de memoria alarma también sin teclear alg¦n código.

Apretar la tecla ( por un par de segundos : los led en el panelo de la central visualizan el estado de la memoria alarma. Todos los led de las zonas que parpadean en sincronia con el led memoria alarma, indican las zonas que han sido alarmadas durante la última conexión. Dejando la tecla la tecla los led vuelvan en la visualización anterior.

Si se desea excluir una zona antes de un siguiente mando de conexión es posible mantener presionada la tecla de la zona por un par de segundos hasta que el led relacionado a la zona misma no emeta unos flash. Repitiendo la operación es posible restablecer el funcionamiento de la zona.

Con la tecla **()** se re incluyen todas las zonas con un solo mando.

La exzclusión de la zona 24h puede avenir sólo en el menù mandos / zonas.

La función exclusión/inclusión de las zonas es disponible sólo cuando la central es disconetada.

### 4.3 - Interfaz de voz

Apretando la tecla (#) se accede al menù de voz. Para eliminar eventuales teclas apretadas antes es posible utilizar (\*).

A la activación de la interfaz de voz , en la pantalla aparece la indicación:

25¥ ABCD Menù Vocale

Al menù de interfaz de voz se puede acceder también de la central es posible escuchar la entrada guida que repite :

< INSERTAR CÓDIGO>

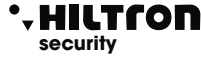

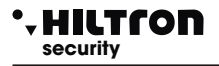

Al menù de guía de voz es posible acceder también a distancia, a través de una conexión vocal en la red GSM envíando los códigos DTMF relacionados a las teclas del panelo de la central (ver también controlo a distancia).

En este caso en la pantalla de la central aparece:

25¥ ABCD Menù Vocale

Para obtener informaciones en el estado de la central es necesario insertar el código mandos seguido de seguito la tecla  $(\#)/(\checkmark)$ .

Las indicaciones del estado de la central son:

<Instalación alarma> con central alarmada, y <Alarma 24h> si a alarma es generado de la 24h <Instalación desconectada> o <Instalación conectada>; <Rete OK> o <Assenza rete>;

> 25 - Connesso GESTIONE REMOTA

Sigue la lista de los mandos disponibles:

<Apretar 1 para activación salida> (sólo si la salida +INT está programada como activable a mando);
<Apretar 3 para zonas abiertas>;

<Apretar 4 para exclusión>;

<Apretar 5 para escucho ambiental > ( sólo para acceso a distancia a través conexión telefónica);
<Apretar 6 para memoria alarma>;

<Apretar 7 para conectar> ( sólo a central desconectada);

<Apretar 8 para inserimento parziale> ( sólo a central desconectada);

<Apretar 9 para desconectar> ( sólo a central conectada);

<Apretar 0 para stop ciclo>;

Está posible teclear una de las teclas citados para acceder a la función listada.

Apretando la tecla (1) se escucha el mensaje :

<Salida no activada , apretar 7 para activar o apretar asterisco para volver al menù precedente> o <Salida activada, apretar 9 para desactivar o apretar asterisco para volver al menù precedente >.

Apretando una de las teclas indiadas se ejecuta el mando. Esta opción es disponible sólo sila salida +INT está programada para el funcionamiento de mando.

Apretando la tecla **3** se escucha el mensaje:

<No hay zonas abiertas> o <Las zonas abiertas son: zona 2, zona 6, zona 24 horas >;

Apretando la tecla **4** se escucha el mensaje :

<No hay zonas excluidas > o < Las zonas excluidas son: zona 3, zona 4, zona 24 horas >.

A central conectada, la voz guía vuelva a indicar las opciones del menù principale mientras, a central desconectada, continúa con:

<Teclear número zona, apretar 7 para 24 horas o apretar asterisco para volver al menù precedente>.

Tecleando el número de una zona por ejemplo (3) la voz guía confirma la modifica con el mensaje: <zona 3 incluída > o <zona 3 excluída>

# PROTEC6GSM/TM600GSM - Manual para el usuario

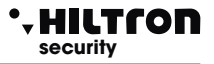

Según el estado que asume la zona, seguido de la repetición del mensaje con la lista de las zonas excluídas.

Tecleando ( se vuelva al menù principal y se repiten las opciones disponibles.

Enviando el tono DTMF de la tecla **5** se accede al escucho ambiental: es posible escuchar lo que es capatado del microfono puesto al borde de la central.

Cuándo se desea salir de esta opción teclear para volver a escuchar de guía de voz a las opciones disponibles. Esta opción es disponible exclusivamente cuando se accede al menù de voz durante una conexión telefónica y se utiliza el teléfono para el envío de los tonos DTMF.

Apretando la tecla **6** la central comúnica:

< No hay zonas en alarma> o <Las zonas en alarma son: zona 4, zona 6 > con la lista de las zonas che han generado una memoria alarma.

Apretando la tecla (7) la central - si posible - está conectada (zonas immediatas cerradas). Al final se repite el mensaje de estado de la central con la eventual variación del estado de conexión y las opciones del menù de voz. Este mando es disponible sólo a central desconectada.

Apretando la tecla (8) se manda la conexión de la central en modo parcializado con la activación de las únicas zonas prevées en programación (ver parcialización). Si la central resulta ya conectada, va a ser reproducido el mensaje

Apretar la tecla (9) si se desea desconectar la central. La opción es disponible sólo cuando la central está conectada. Después ejecutado este mando se repiten los mensajes en el estado de la central y las opciones disponibles en el menù de voz.

Apretando la tecla () se manda lo de un eventual parar ciclo de alarma.

Si no accede a algúna opción para además de 1 minuto o si teclea 😱 o 🚯 , el menù de voz está cerrado.

### , HILTCON security

### Funcionamiento 5

5.1 - Descripción del panelo

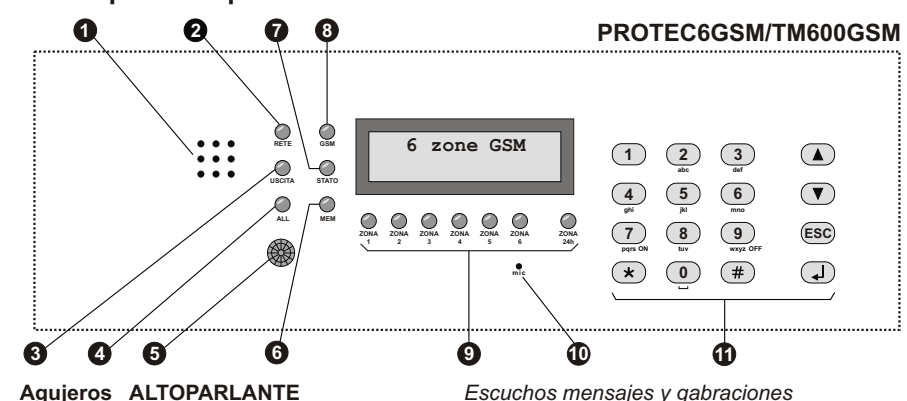

### LED "RED" Encendido Parpadeante Apagado

- LED "SALIDA" ß Encendido Parpadeante Apagado
- 4 LED "ALARMA" Encendido Parpadeante
- Detector de infrarroios pasivo 6
- LED "MEMORIA" 6 Parpadeante

### LED "ESTADO" ด

Parpadeo largo lungo Parpadeo depsacio Dos parpadeos breves + una pausa Parpadeo veloz

### B LED "GSM"

Un parpadeo veloz cada segundo Un parpadeo veloz cada 3 segundos

- LEDs de control estado zonas y 24h Encendido Apagado Un parpadeo veloz cada segundo Encendido con un apagado veloz cada seg. Parpadeante(durante la visualiz, memoria)
- Micrófono Ð

Teclado alfanumérico de mando

Escuchos mensajes y gabraciones

Presencia tensión de red Absencia tensión de red Absencia alimentación

Instalación desconectada Tiempo de salida en curso Instalación conectado

Instalació en alarma Tiempo de entrada en curso después detección en zona retr.

Cuando detecta una presencia enciende la retroiluminación del teclado y de la pantalla y - si programado - alarma la zona 1.

Memoria alarma activada

Encendido Combinador en espera En conexión GSM durantelos ciclos de alarma Control a Distancia

Módulo no grabado. Módulo GSM grabado en la red

Zona abierta Zona cerrada Zona excluída Zona excluída y abierta Memoria alarma

Para escucho ambiental

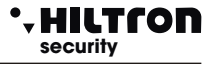

### 5.2 - Mandos

### 5.2.1 Conexión

Del panelo de la central hay que verificar que las zonas immediatas no sean abiertas: controlar que los relacionados LED non sean encendidos y en el caso cerrar puertas y ventanas o dejar los espacios vigilados de los sensores que tienen alarmada la zona. La abertura de las zonas retrasadas no impide la conexión de la central, per es necesario que al final del tiempo de salida programado se restablece la cerradura de la línea retrasada. Es posible excluir singularmiente las zonas de vigilar apretando por un par de segundos el número de la zona de excluir (o de re-incluir). Cuando se manda la central de panelo o de consola XM es posible utilizar la conexión parcializado que prevé la exclusión de algunas zonas segú cuanto programado( de default zonas 1, 2 y 3 conectadas y 4, 5 y 6 excluidas).

De panelo o de consola : teclear el código MANDOS y seleccioanar el menù:

Y teclear

25¥ ABCD 1-Inser./Disins.

IMP: DISINSERITO 7-INS 8-PR 9-DIS

Teclear Tpara una conexión total o (8) para la conexión parcializada.

En el caso de conexión de consola (tanto en modalidad Normal como Parcial), si le tiempo de salida es superior a **0**, ejecuta la operación, y aparece la escritura:

"Uscita...."

Por algunos segundos y luego sale del menu.

Si el tiempo de salida es **0**, ejecuta la operación y sale directamente fuera del menu.El LED "SALIDA" parpadea por todo el tiempo de salida programado y al final se apaga. A mando ejecutado en la pantalla aparece l'indicación:

IMP: INSERITO

Esta operación y puede ser ejecutada del panelo utilizando la guía del menu de voz.

In questo caso digitare **#** para activar la guía y - siguiendo las indicaciones - insertar el código y luego telcear **7** para la conexión; la guía de voz va a confirmar o no la ejecución del mando.

Para insertar l'antirrobo con las llaves electrónicas, verificar los LED puestos en el insertor : el led rojo encendido indica que una zona no excluida está abierta y la conexión no sera ejecutada; el LED rojo que se apaga por un istante cada segundo indica que es abierta una zona retrasada y la conexión está permitida.

A mando ejecutado los dos LED parpadean contemporaneamente por todo el tiempo de salida, y alfinal se apagan. Si en cambio el mando no es ejecutado los dos LED emiten de los parpadeos veloces por un par de segundos y al final el LED verde se queda encendido.

Para el mando de la central a distancia con teléfono GSM, una vez activada la conexión con la central es posible seguir la voz guía del menù de voz, insertando el código MANDOS seguido del Mando (7) de conexión (ver interfaz de voz).

OBSERVA: Cuando la central es en alarma 24h, el mando de conexión apaga las sirenas y anula los ciclos de llamadas GSM, pero no conecta la instalación ; para conectar el entirrobo hay que puede repetir el mando.

### • HILTCON security

### 5.2.2 Disinserimento

Da pannello o da consolle è necessario digitare il codice COMANDI, selezionare il menù:

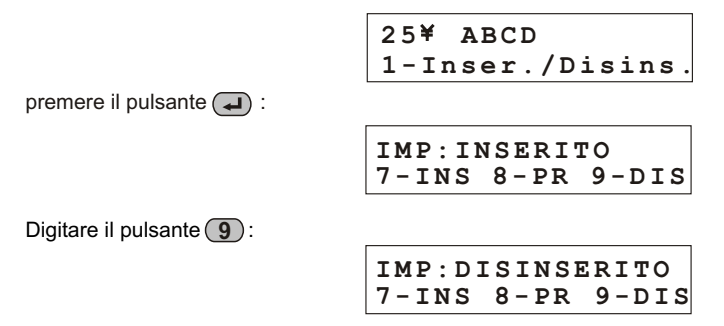

Se durante questa operazione il LED giallo "ALLARME" lampeggia è in corso il tempo di entrata ovvero si è verificata l'apertura di una linea ritardata e la centrale prima di far scattare gli allarmi attende lo scadere della temporizzazione.

II LED "MEMORIA ALLARME" lampeggia se si è verificato un ciclo di allarme durante il tempo di sorveglianza della centrale.

Il significato del LED dell'inseritore è riassunto nella seguente tabella:

|                      | ACCESO                                                   | SPENTO               | 1 LAMPEGGIO<br>AL SECONDO                     | 1 LAMPEGGIO<br>INVERSO<br>AL SECONDO | LAMPEGG.                                        | LAMPEGGI<br>VELOCI                        |
|----------------------|----------------------------------------------------------|----------------------|-----------------------------------------------|--------------------------------------|-------------------------------------------------|-------------------------------------------|
| LED VERDE            | Impianto<br>disinserito                                  | Impianto<br>Inserito | Zone<br>escluse ad<br>impianto<br>disinserito |                                      |                                                 |                                           |
| LED ROSSO            | Zona<br>immediata<br>aperta a<br>centrale<br>disinserita | Zone<br>chiuse       | Zona<br>ritardata<br>aperta                   | Linea 24H<br>aperta                  | Memoria<br>allarme a<br>centrale<br>disinserita |                                           |
| LED VERDE<br>e ROSSO |                                                          |                      |                                               |                                      | Allarme<br>in corso<br>o tempo<br>di uscita     | Comando di<br>inserimento<br>non eseguito |

### 5.3 - Stop allarme.

In caso di allarme è possibile fermare le segnalazioni acustiche ed arrestare le chiamate telefoniche: dal pannello della centrale o da una consolle XM digitare il codice COMANDI, selezionare il menù:

| 25¥     | ABCD      |  |
|---------|-----------|--|
| 4 – S t | top CICLO |  |

Digitare il pulsante . Questo comando non disinserisce la centrale antifurto. I comandi di inserimento/disinserimento sia da pannello che da dispositivi esterni di comando (PX, SK, KB) fermano anch'essi il ciclo di allarme e disinserisce la centrale. (In caso di allarme 24h a centrale disinserita, il comando di inserimento azzera le segnalazioni, ma non inserisce la centrale.

## PROTEC6GSM/TM600GSM - Manual para el usuario

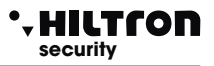

### 5.4 - Conexión parcializada

Acceder al menù a través el código usuario (1)(2)(3)(4), y apretar la tecla

Corrern el menu a través las teclas  $\bigcirc / \bigcirc$ , hasta la entrada 6 del menù.

1-Imp. Parziale

Apretar la tecla

Se visualiza la siguiente pantalla

Tecleando las teclas To (9), es posible seleccionar la instalación parcial A o la instalación parcial B.

La pantalla superior va a indicar la instalación parcial ahora seleccionado.

A la siguiente conexión parcializada,tanto de menù mandos (CÓDIGO MANDOS **#**) **1 8**) que de llave electrónica (si programada para la conexión parcializada) se utilizará el esquema de parcialización elegido.

Utilizando otro esquema de parcialización operando una conexión de menu de voz o por remoto, se modificará el esquema modificado el esquema de parcialización adoptado para las siguientes conexiones.Pues se aconseja verificar siempre en el menù mandos, cual es la instalación parcializada seleccionada.

Por ejemplo (para pasar de una instalación con conexión total a una instalación con conexión parcial, ocurre:

- desconectar la central (CÓDIGO MANDOS # 19)

- verificar o modificar el esquema de parcialización (CÓDIGO MANDOS **#6**+ **7**/**9** 

- insertar según el esquema de parcialización (CÓDIGO MANDOS #18))

### 5.4.1 - Parcialización de menù de voz y por remoto

Después tecleado el CÓDIGO MANDOS en el menu guía de voz: Por remoto, teclear la tecla 8, la central pedirá :

**d**))))

"o apreatar \* para volver al menu precedente".

Teclear (7) o (9) para conectar la central con el esquema de parcialización que prefiere.

Si la instalción es ya conectadono permitirá una nueva conexión, y la central va a reproducir el mensaje :

### "Imposible conectar"

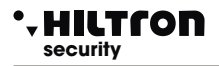

### 5.5 - Funcionamiento de las zonas.

### 5.5.1 Zona 1 y 2 (retrasadas)

A instalación conectada, a la apertura de la línea NC se activa un ciclo de alarma después de un retraso puesto en programación *(tiempo de entrada)*.

Si la línea de entrada es programada como línea equilibrada, la central se activa para empezar un ciclo de alarma tanto en caso de apertura de la línea que en caso de cortocircuito de la línea; la zona resulta equilibrada sólo si la impedencia de la línea es de cerca de 3300 ohm (ocurre montar una resistencia de 3300 ohm para terminar la línea ).

Se aconseja el utilizo de las zonas retrasadas para los contactos magneticos disuestos en la/as puerta/as de entrada.El *tiempo de entrada* permite acceder de estas entradas y alcanzar la central para desconectar la instalción.

Si se utiliza una llave electrónica tipo *SK100* o *PX100* con el insertor colocado al exterior de las áreas protegidas, se aconseja programar al mínimo el tiempo de entrada.

### 5.5.2 Zonas immediatas

A instalación conectada , a la apertura de la línea NC empieza immediatamente un ciclo de alarma. También en este caso si la línea es programada como línea equilibrada y la central se alarma tanto con la apertura de la línea como con el cortocircuito.

### 5.5.3 Zona 24h y tamper

A instalación desconectada la activación de la línea 24h (sea ella lógica o equilibrada) provoca el inicio deun ciclo de alarma de 3 minutos.

A instalción conectada la duración del alarma es igual a lo configurado en programación.

La apertura del tamper montado en la central genera una alarma 24h.

En la línea 24h se conectan en serie los tamper antiapertura de los dispositivos conectados a la central que se quiere proteger de los robos, insertando una resistencia de 3300 ohm de final de línea si se desea utilizar la línea en la modalidad equilibrada.

Si al encendido de la instalación la línea 24h y/o el tamper resultan abiertos, la central no ejecuta ningún ciclo de alarma (zona autoexcluida), y no sera permitido conectar la central.

Sólo después de la primera cerradura de la línea 24h y del tamper, la central vuelva a verificar la apertura de la zona para crear las relacionadas alarmas.

### 5.5.4 Memoria alarma

La apertura de las zonas con central conectada y la apertura de la línea 24h y del tamper con central conectada o desconectada, adémas de crear un ciclode alarma, activa también la memoria alarma,

señalada por el parpadeo del LED mem. puesto en el panelo del la central, adémas que del parpadeo del LED rojo en los insertores de las llaves electrónicas .

Manteniendo apretado por más de dos segundos la tecla ( ), el LED de la zona que ha creado la memoria alarma parpadea junto al LED mem.

Es posible conocer las zonasque han creado una alarma , accediendo del menù mandos al menù zonas y visualizando en la pantallala ventana "MEMORIA ALARMA".

La memoria alarma está anulada a cada conexión de la central.

OBSERVA: Las zonas excluidas que se abren a central conectada, activan la memoria alarma, mientras no la activan las zonas excluidas por efecto de la parcialización.

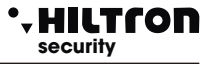

### 5.6 - Funcionamento del combinador GSM.

En la primer línea de la pantalla de la central se visualizan las indicaciones en el estado del combinador GSM

durante la inicialización del módulo GSM:

Init GSM..... Imp Disinserito

Si la pantalla visualiza:

Inserire SIM Imp Disinserito

Ocurre introducir una tarjeta SIM telefónica.

Desconectar siempre la alimentación de la central antes insertar una tarjeta SIM para evitar de di dañarla y eliminar de la SIM eventuales códigos de bloque (PIN) utilizando un común móvil.

Registrazione... Imp Disinserito

En fase de conexión a la red GSM.

31¥ ABCD Imp Disinserito

con la indicación de la compañía telefónica y la potencia de la señal recebida (max 31).

Cuando el combinador está recibiendo una llamada telefónica , el LED rojo "GSM" señala la operatividad del módulo GSM con un parpadeo breve cada cerca de 3 segundos, a indicar que el módulo GSM está grabado en la red GSM y listo para recebir o hacer llamadas.

Ric.Chiamata Imp Disinserito

Durante una alarma el combinador envía como primera operación todos los SMS a los números habilitados en fase de programación rúbrica y luego empieza a ejecutar las llamadas en voz.

El mensaje SMS es del típo:

<Instalación en alarma (o Instalación conectada/Instalación desconectada si la central no está en alarma).

Red OK (o Absencia red).

Alarma 24h (sólo en caso de alarma 24h).

**Memoria alarma zona** (seguido de los números de las zonas en memoria alarma, por ej. zona 2, 4,5.)>.

Cuando el combinador empieza el ciclo de llamadas, en la pantalla de la central aparece la indicación:

31¥ Chiama....

Contestando a la llamada es posible escuchar el mensaje en el estado de la central del típo :

<Instalación en alarma> 
<Instalación conectada> 
<Red OK - Insertar código>.

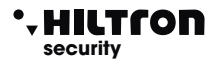

Durante la conexión en la pantalla aparece la indicación:

Connesso....

Y enviando el código con los tonos DTMF del teléfono en la segunda línea está señalada:

Connesso.... Gestione Remota

### 5.6.1 Control Remoto

Durante una conexión vocal GSM es posible mandar la central enviando los tonos DTMF del teclado del teléfono. La activación del control remoto puede avenir o durante una llamada de alarma de la central o llamando directamente el combinador de la central.

A la solicitud de *<Insertar código>* teclear el código MANDOS.

A este punto del teléfono remoto es posible escuchar la voz guía con los mensajes similares a los del menù de voz (ver), es decir:

<Apretar 1 para activación salida> (sú <Apretar 3 para zonas abiertas> <Apretar 4 para exclusión> <Apretar 5 para escucho ambiental> (sú <Apretar 6 para memoria alarma> <Apretar 7 para conectar> (sú <Apretar 8 para conexión parcial > (sú <Apretar 9 para desconectar> (sú <Apretar 0 para stop ciclo>

(sólo si es salida +INT es activable a mando)

(sólo por remoto durante conexión telefónica)

(sólo a central desconectada) (sólo a central desconectada) (sólo a central conectada)

Para las operaciones disponibles en esta fase se hace referencia al párrafo 4.3 Interfaz vocal.

### 5.6.2 Reenvío mensajes SMS

Habilitando la opción <Envío SMS> ,todos los mensajes sms recebidos en la SIM de la central son re-enviados al móvil introducido en la rúbrica al NÚMERO 1 : de esta manera es posible controlar eventuales mensajes recebidos en la SIM introducida en la central con eventuales comunicaciones enviadas de la compañía telefónica.

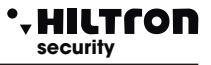

### 5.5.3 Pregunta saldo

Si se desea preguntar al operador telefónico para conocer el saldo es posible enviar a la SIM de la central un mensaje compuesto según las reglas del operador telefónico mismo precedido del texto <SMS> y del número telefónico del operador.

De esta manera el mensaje recebido de la central es enviado al operador telefónico que proveerá a contestar con un nuevo mensaje.

El mensaje con los datos requeridos enviado del operador telefónico es re enviado de la central directamente al usuario que lo ha requerido, que puede así conocer el saldo.

OBSERVA : Consulten vuestro operador para conocer las modalidades de consulta del saldo donde sean disponibles.

De esta manera el mensaje recebido de la central es re enviado al operador telefónico que proveera a contestar con un nuevo mensaje .

El primero mensaje con la indicación del saldo enviado del operador telefónico es re enviado de la central directamente al usuario que lo ha requerido,dentro de 50 segundos.

### 6 Manutención

### 6.1 - Batería

Se aconseja controlar periodicamente el estado tanto de la batería conectada en tampón a la alimentación ,como de la batería instalada al interior de la sirena autoalimentada.

### 6.2 - Fusibles

| Fusible de 1A para alimentación exterior. | tipo F 1A - L250V |
|-------------------------------------------|-------------------|
| -usible de 1A para salidas sirenas.       | tipo F 1A - L250V |

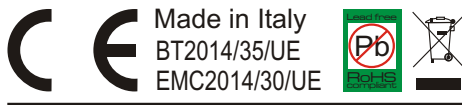